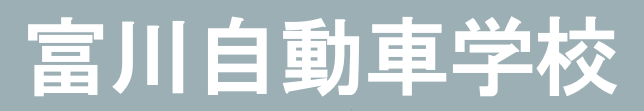

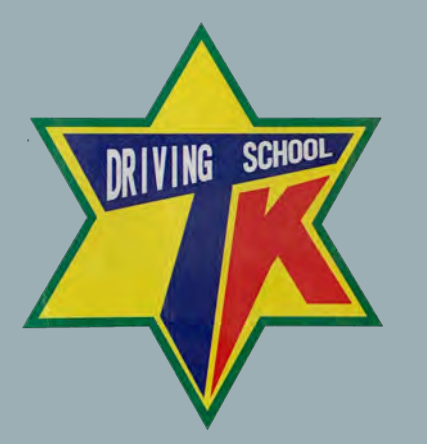

### TOMIKAWA DRIVING SCHOOL

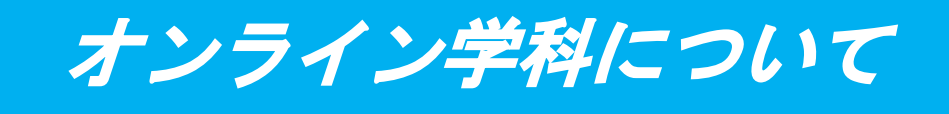

#### HOME Information Online Department オンライン学科

オンライン学科の詳細はこちらをご覧ください

# オンライン学科教習受講の準備

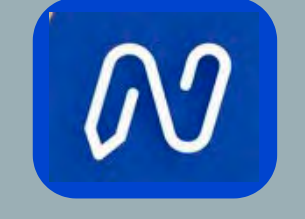

N-LINE on-demand 受講に必要な条件

- インカメラ・マイク・スピーカーのある端末「パソコン・スマートフォン」
  に「N-LINEアプリ」のインストールが必要です。
- 2 PCの場合は、URLにて入室
- 3 入校申し込み手続き後に受講できます。

※【Windowsタブレット不可】です。

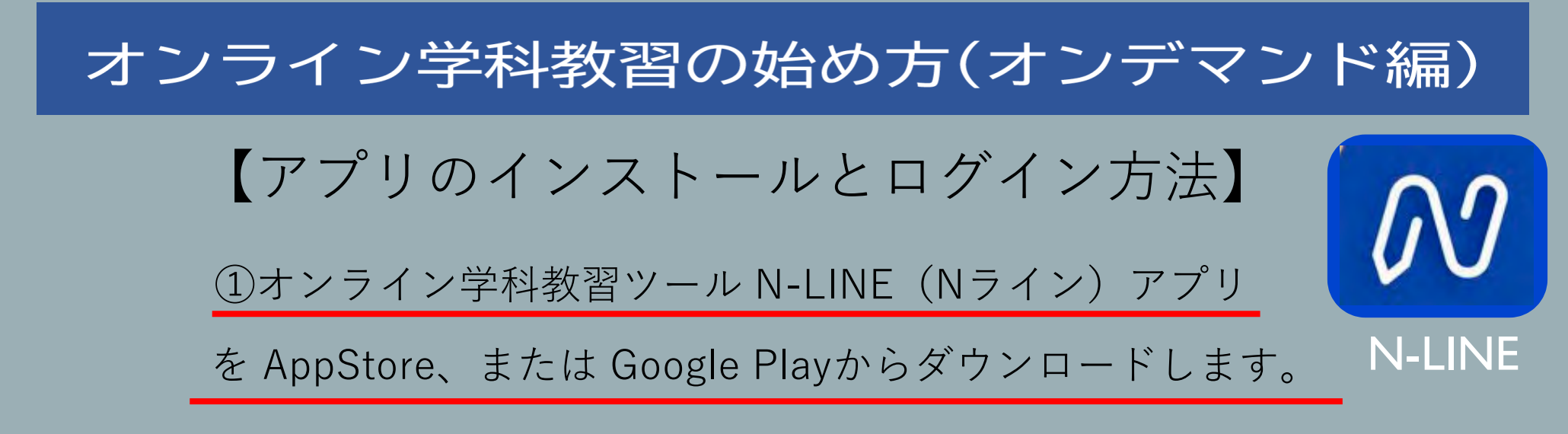

## (※下のQRコードか「N-LINE」「エヌライン」で検索してください)

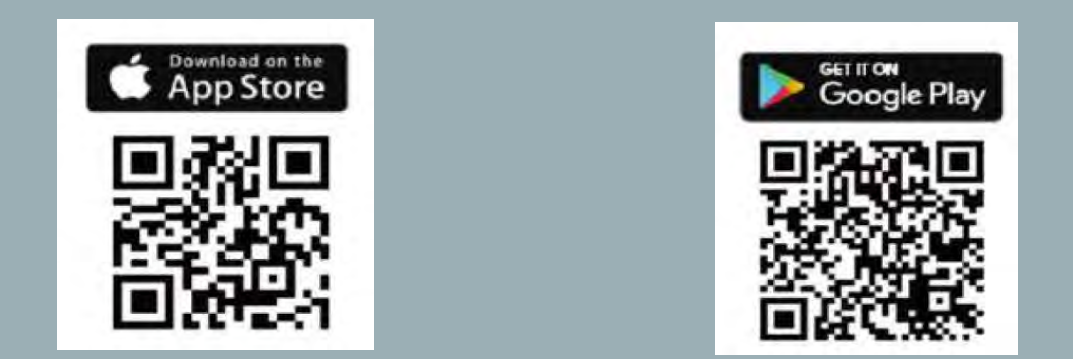

②お使いのパソコンのブラウザから以下のURLにアクセスします。

https://study.neumann-Line.net

アプリが起動したら「教習所コード」「教習生番号」 「パスワード」を入力してログインします。

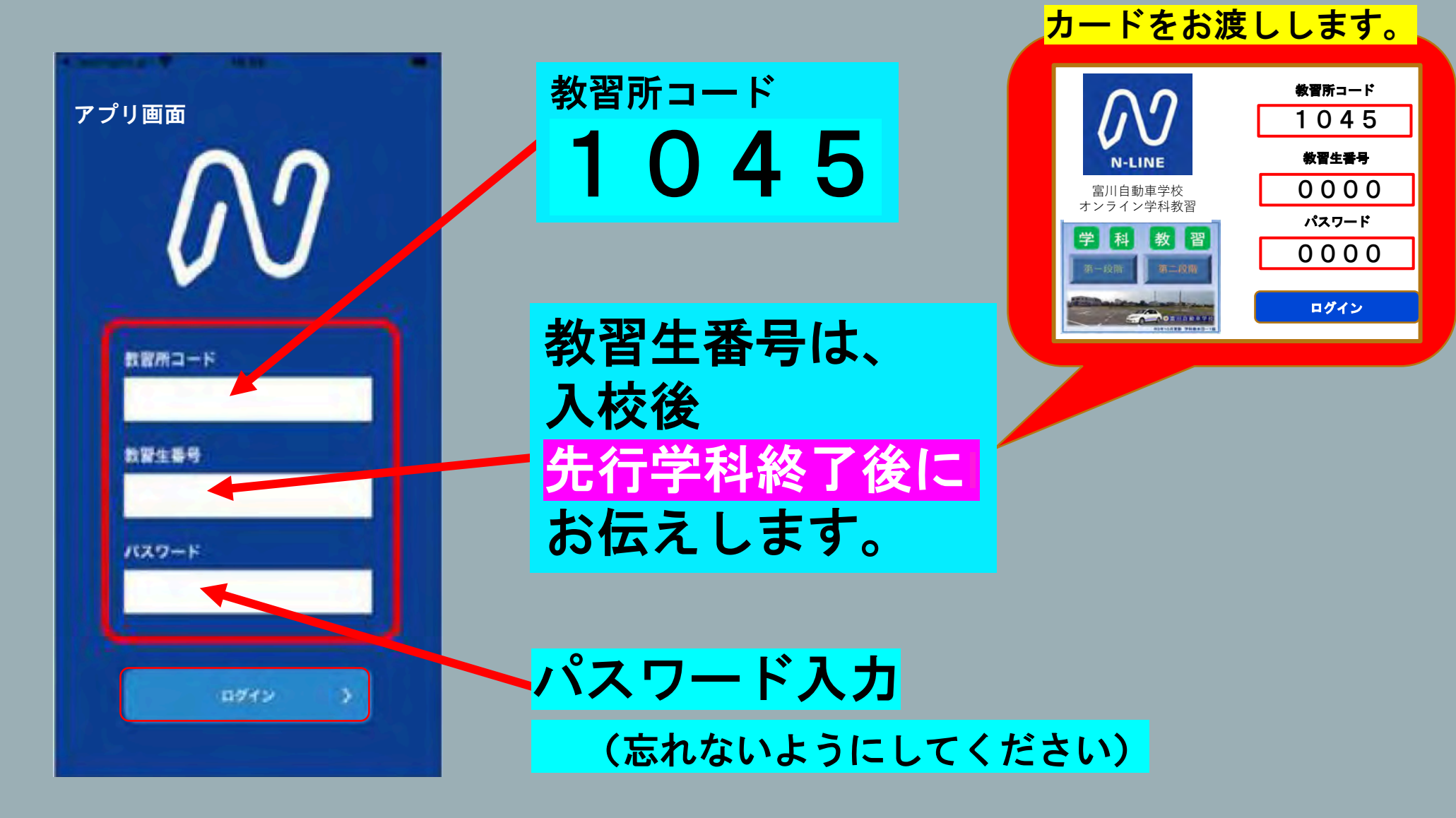

※例

## <u>注意事項</u>

教習中は、画面を注視し、教授所で受講する際と同様に授業に集中しましょう。 教習中は利用者の受講態度を定期的にチェックを行います。以下の点に注意しましょう。 チェックで教習にはふさわしくない態度と判断された場合はNG判定としてカウントされます。 ・カメラの前から離れたり、居眠り(目をつぶる)をしないこと。

- ・ノートや教本にメモを取る場合は、できるかぎり顔はカメラ正面を向けること
- ・他の人と一緒にカメラに映らないこと
- ・写真など、実際の人物以外の手段でなりすましを行わないこと。

NG判定が一定回数カウントされると不成立と見なし、教習は強制終了します。 不成立となった場合は、再度はじめから映像を見ることになります。 また、受講結果がOKとなっても後日なりすましなどの不正が発覚した場合は、教習が取り消 される場合もあります。絶対にやめましょう。

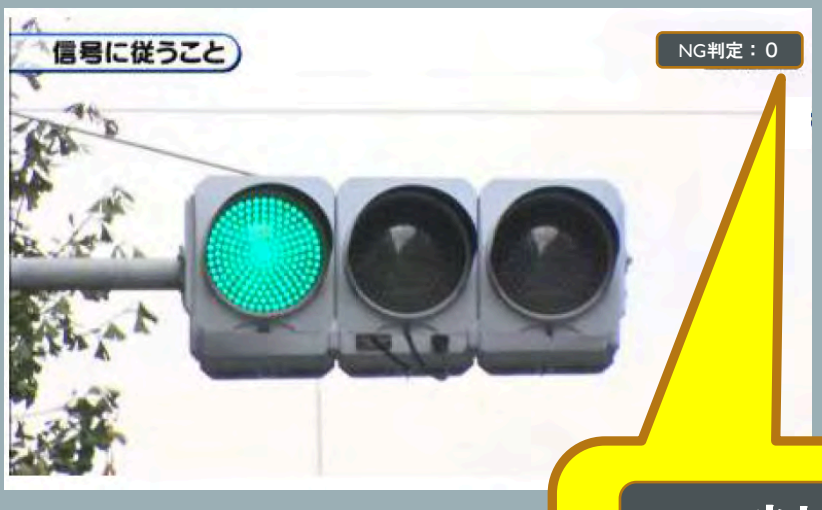

# NG判定:O

視聴中、正しい姿勢、状況が確 認できなかった回数は、画面右 上にカウントされます 受講中の正しい姿勢

オンデマンド受講中は、定期的に受講者の様子をカメラで撮影し、 受講態度をチェックします。

撮影した写真が授業態度として適切でないと判断された場合、判定 NGとみなされ、NGになった写真が表示されます。

NGになった写真をもとに、以下の点に注意してみましょう。

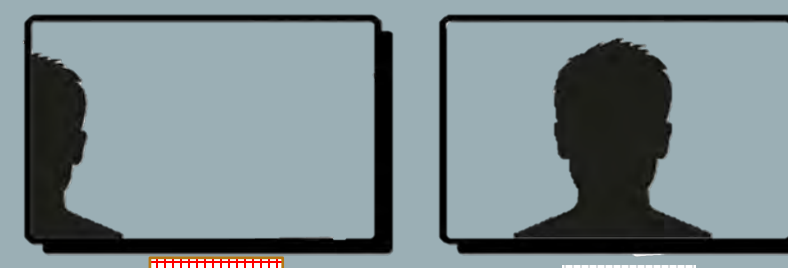

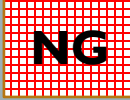

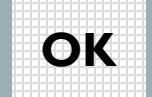

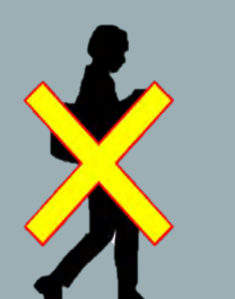

自分の顔が見切れで映っている場合は、 カメラ正面に映るよう、スマートフォン の向きを調整しましょう

動画の視聴は映像に集中でき場所、状態で 行いましょう。 スマートフォンは固定しながら見るなど、 画角がぶれないようにしましょう。

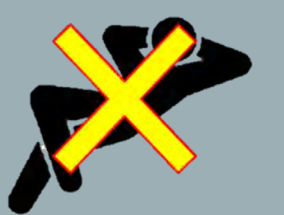

授業態度としてふさわしくない格好での 格好の受講はやめましょう。